# Curso en línea Para ser alfabetizador del MIB -Unidad 3 y 4-

Este formulario tiene el propósito de evaluar la funcionalidad de algunos elementos del curso en línea Para ser alfabetizador del MIB Unidad 3 y 4.

Antes de iniciar la revisión de las dos unidades verifica que cuentas con lo siguiente: Equipo de cómputo (Sistema operativo XP, o bien OSX 10.5 Leopard 512 MB memoria RAM), Conexión a internet (512 MB), Navegador (Google Chrome o Mozilla Firefox o Safari), Plugins (Adobe Flash Player , Adobe Shockwave Player), Software adicional (Adobe Reader), Altavoces o audífonos.

#### Nombre:

Your answer

### Estado:

Your answer

Instrucciones: Después de examinar la Unidad 3 y 4 del curso en línea Para ser alfabetizador del MIB, lee las siguientes afirmaciones y selecciona la respuesta que corresponda.

General

1.-Al dar clic en los botones de Inicio, Carpeta, Foros y Glosario éstos te llevan a la página correspondiente.

) Sí

) No

2.- El video "Presentación Curso en línea Para ser alfabetizador", ubicado en la sección de -Bienvenida-, se reproduce adecuadamente.

) Sí

🔵 No

3.- Los contenidos de la sección -Bienvenida-, -Recomendaciones-, -¿Cómo se evalúa este curso?-, -¿Qué hacer después del examen?- y -El contenido del curso- se pueden imprimir al dar clic en el botón correspondiente.

) Sí

🔵 No

4.- En las secciones de -Bienvenida-, -Recomendaciones-, ¿Cómo se evalúa este curso?-, -¿Qué hacer después del examen?- y -El contenido del curso- puedes avanzar o retroceder al dar clic en los botones correspondientes (flechas derecha e izquierda).

) Sí

) No

5.- Las ligas ubicadas en el panel izquierdo te llevan a las páginas correspondientes.

🔵 Sí

🔵 No

6.- Si tienes observaciones descríbelas detalladamente.

Your answer

Unidad 3. Mis competencias de lectura y escritura en lengua indígena y en español.

7.- Al dar clic en el botón correspondiente lograste imprimir el contenido de la página Unidad 3.

) Sí

🔵 No

8.- Puedes avanzar o retroceder al dar clic en los botones correspondientes (flecha derecha e izquierda).

🔵 Sí

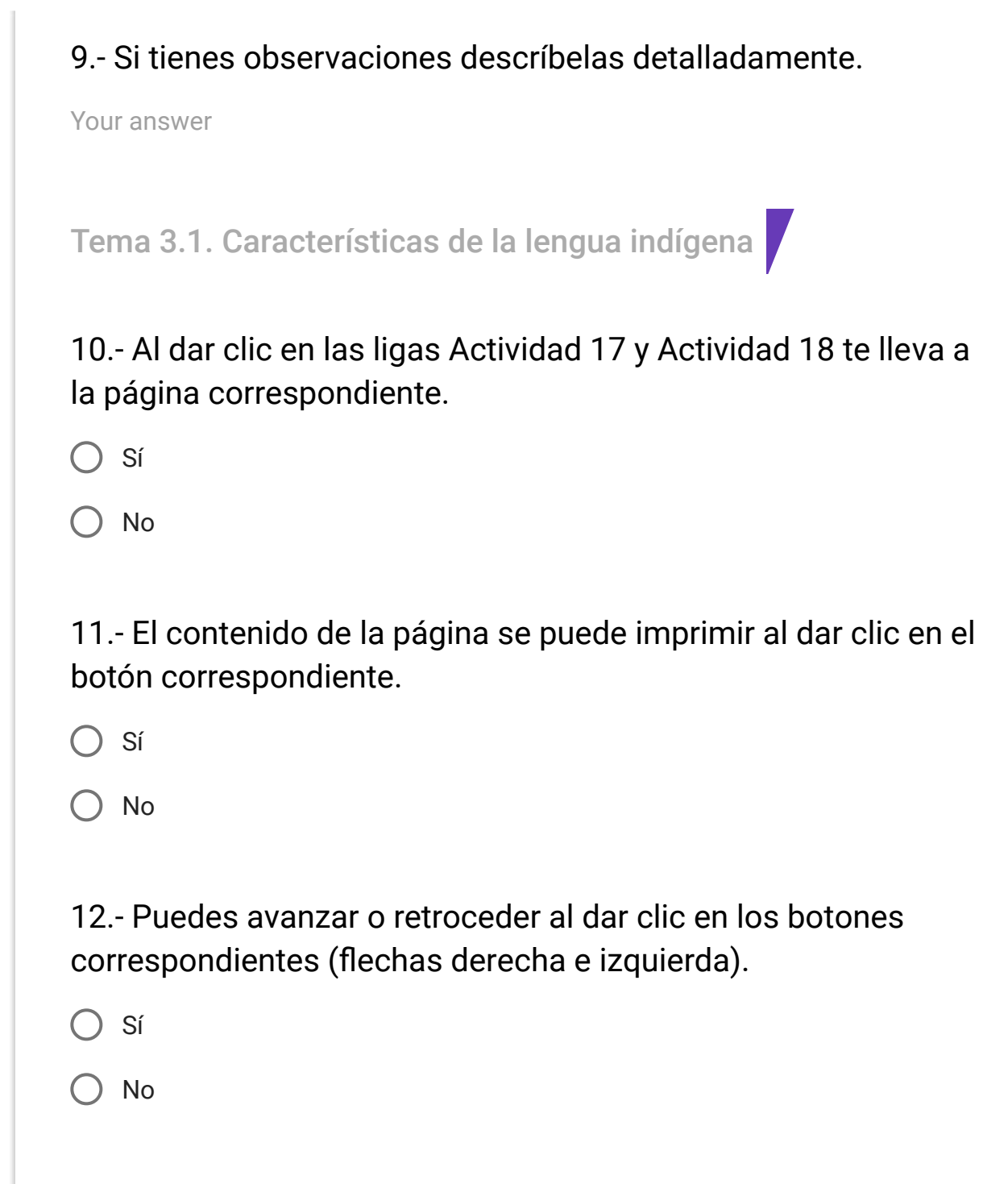

## 13.- Si tienes observaciones descríbelas detalladamente.

Your answer

Actividad 17. Mi lengua indígena es tan importante como cualquier otra

14.- Al dar clic en las retroalimentaciones éstas se visualizan.

🔘 Sí

🔵 No

15.- Al ubicarte en los cuadros de texto puedes redactar tus respuestas.

) Sí

🔵 No

16.- Al dar clic en el botón reproducir se visualizan los textos de las imágenes.

) Sí

17.- Puedes descargar el texto "Todas se llaman lenguas" al dar clic en el botón correspondiente.

🔵 Sí

🔵 No

18.- Al colocar el cursor sobre las palabras subrayadas con una línea punteada se visualiza la definición.

🔵 Sí

🔵 No

19.- Al dar clic en el botón abrir, ubicado en el último párrafo, te lleva al video "Cuando muere una lengua".

🔘 Sí

🔵 No

20.- Las respuestas de la actividad se guardan al dar clic en el botón correspondiente.

) Sí

21.- La actividad se puede imprimir al dar clic en el botón correspondiente. Sí ( ) No 22.- Puedes avanzar o retroceder la página al dar clic en los botones correspondiente (flechas derecha e izquierda). Sí No 23.- Si tienes observaciones escríbelas detalladamente. Your answer Actividad 18. Generalidades de mi lengua 24.- Al dar clic en los botones de retroalimentación éstas se visualizan. Sí No

25.- Al ubicarte en los cuadros de texto puedes redactar tu respuesta.

🔵 Sí

🔵 No

26.- Al dar clic sobre la imagen del libro se visualiza el texto "Las lenguas originarias de México y sus alfabetos".

🔵 Sí

🔵 No

27.- Al seleccionar tu etnia/lengua en la sección del juego éste te muestra a las cartas del memorama y te permite jugar.

O Sí

🔵 No

28.- Al dar clic sobre tu etnia/lengua en la lista desplegable se descarga el Libro del adulto del módulo MIBES 7 o el instructivo del alfabetizador del MIBES 1.

🔵 Sí

29.- Al seleccionar tu etnia/lengua de la lista desplegable se abre una página con el teclado de tu etnia/lengua y te permite redactar tu texto.

🔵 Sí

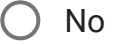

30.- En la sección de preguntas y respuestas de opción múltiple puedes seleccionar tu respuesta.

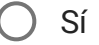

🔵 No

31.- Las respuestas de la actividad se guardan al dar clic en botón correspondiente.

) Sí

🔵 No

32.- La actividad se puede imprimir al dar clic en el botón correspondiente.

🔵 Sí

33.- Puedes avanzar o retroceder al dar clic en los botones correspondientes (flechas derecha e izquierda). Sí ( ) No 34.- Si tienes observaciones descríbelas detalladamente. Your answer Tema 3.2 Para practicar la lectura en mi lengua indígena 35.- Al dar clic en las ligas Actividad 19 y Actividad 20 te lleva a las páginas correspondientes. Sí ()No 36.- El contenido de la página se puede imprimir al dar clic en el botón correspondiente. Sí No

37.- Puedes avanzar o retroceder al dar clic en los botones correspondientes (flechas derecha e izquierda).

🔘 Sí

🔵 No

38.- Si tienes observaciones descríbelas detalladamente.

Your answer

Actividad 19.- ¿Cuáles son los pasos o momentos para la lectura de textos?

39.- Al dar clic en los botones de retroalimentación éstas se visualizan.

🔵 Sí

🔵 No

40.- Al ubicarte en los cuadros de texto puedes redactar tu respuesta.

🔵 Sí

41.- En la sección correspondiente puedes resaltar los textos al utilizar la herramienta marcatextos.

🔘 Sí

🔵 No

42.- Puedes descargar la nota periodística al dar clic en el botón correspondiente.

🔵 Sí

🔵 No

43.- En la sección de relacionar preguntas con respuestas puedes arrastrar y ubicar a tu elección los rectángulos de texto.

🔘 Sí

🔵 No

44.- Al colocar el cursor sobre las palabras subrayadas con línea punteada se visualiza su definición.

) Sí

45.- Las respuestas de la actividad se guardan al dar clic en el botón correspondiente.

🔵 Sí

🔵 No

46.- La actividad se puede imprimir al dar clic en el botón correspondiente.

🔵 Sí

🔵 No

47.- Puedes avanzar o retroceder al dar clic en los botones correspondientes (flechas derecha e izquierda).

🔘 Sí

🔵 No

48.- Si tienes observaciones descríbelas detalladamente.

Your answer

Actividad 20. Práctica de la lectura en la lengua indígena

49.- Al dar clic en los botones de retroalimentación éstas se visualizan.

🔵 Sí

🔵 No

50.- Al ubicarte en los cuadros de texto puedes redactar tu respuesta.

🔵 Sí

No No

51.- Al seleccionar tu etnia/lengua en la lista desplegable se descarga el Libro del adulto del MIBES 3 o del MIBES 7 de tu lengua.

🔵 Sí

🔵 No

52.- En la sección de preguntas y respuestas de opción múltiple puedes seleccionar tu respuesta.

🔵 Sí

53.- Las respuestas de la actividad se guardan al dar clic en el botón correspondiente.

🔵 Sí

🔵 No

54.- La actividad se puede imprimir al dar clic en botón correspondiente.

🔵 Sí

) No

55.- Puedes avanzar o retroceder al dar clic en los botones correspondientes (flechas derecha e izquierda).

O Sí

🔵 No

56.- Si tienes observaciones descríbelas detalladamente.

Your answer

Tema 3.3 Para practicar la escritura en mi lengua indígena

57.- Al dar clic en las ligas Actividad 21 y Actividad 22 te lleva a las páginas correspondientes.

🔵 Sí

🔵 No

58.- El contenido de la página se puede imprimir al dar clic en el botón correspondiente.

🔵 Sí

🔵 No

59.- Puedes avanzar o retroceder al dar clic en los botones correspondientes (flechas derecha e izquierda).

O Sí

🔵 No

60.- Si tienes observaciones descríbelas detalladamente.

Your answer

Actividad 21. ¿Cuáles son los pasos por seguir para redactar un texto?

61.- Al dar clic en los botones de retroalimentación éstas se visualizan.

🔘 Sí

🔵 No

62.- Al ubicarte en los cuadros de texto puedes redactar tu respuesta.

🔵 Sí

🔵 No

63.- Puedes resaltar los textos con la herramienta de marcatexto.

🔵 Sí

🔵 No

64.- Al dar clic en el botón correspondiente puedes descargar el anexo 3.6 "Diferentes tipos de texto".

🔵 Sí

🔘 No

65.- Las respuestas de la actividad se guardan al dar clic en el botón correspondiente.

🔵 Sí

🔵 No

66.- La actividad se puede imprimir al dar clic en el botón correspondiente.

🔵 Sí

🔵 No

67.- Puedes avanzar o retroceder al dar clic en los botones correspondientes (flecha derecha e izquierda).

🔘 Sí

🔵 No

68.- Si tienes observaciones descríbelas detalladamente.

Your answer

Actividad 22.- Práctica de la escritura en la lengua indígena

69.- Al dar clic en los botones de retroalimentación éstas se visualizan.

🔵 Sí

🔵 No

70.- Al ubicarte en los cuadros de texto puedes redactar tu respuesta.

🔵 Sí

🔵 No

71.- En la sección de preguntas y respuestas de opción múltiple puedes seleccionar tu respuesta.

🔘 Sí

🔵 No

72.- Las respuestas de la actividad se guardan al dar clic en el botón correspondiente.

) Sí

73.- La actividad se puede imprimir al dar clic en el botón correspondiente.

🔵 Sí

🔵 No

74.- Puedes avanzar o retroceder la página al dar clic en los botones correspondientes (flechas derecha e izquierda).

🔵 Sí

🔵 No

75.- Si tienes observaciones descríbelas detalladamente.

Your answer

Autoevaluación Unidad 3

76.- Puedes seleccionar tus respuestas.

) Sí

) No

77.- Al ubicarte en los cuadros de texto puedes redactar tus respuestas. Sí ( ) No 78.- Al dar clic en el botón de retroalimentación éstas se visualizan. Sí No 79.- Al dar clic en enviar o guardar se visualiza tu calificación. Sí ()No 80.- La autoevaluación se puede imprimir al dar clic en el botón correspondiente. Sí No

81.- Puedes avanzar o retroceder la página al dar clic en los botones correspondientes. Sí ()No 82.- Si tienes observaciones descríbelas detalladamente. Your answer Unidad 4. Para iniciar la alfabetización en lengua materna 83.- Al dar clic en el botón correspondiente logras imprimir el contenido de la página Unidad 4. Sí ()No 84.- Puedes avanzar o retroceder al dar clic en los botones correspondientes (flechas derecha e izquierda). Sí ()No

85.- Si tienes observaciones descríbelas detalladamente.

Your answer

Tema 4.1 ¿Cómo alfabetizar en la lengua indígena?

86.- Al dar clic en las ligas Actividad 23, Actividad 24, Actividad 25, Actividad 26, Actividad 27 te lleva a las páginas correspondientes.

🔵 Sí

🔵 No

87.- El contenido de la página se puede imprimir al dar clic en el botón correspondiente.

) Sí

🔵 No

88.- Puedes avanzar o retroceder al dar clic en los botones correspondientes (flechas derecha e izquierda).

🔵 Sí

) No

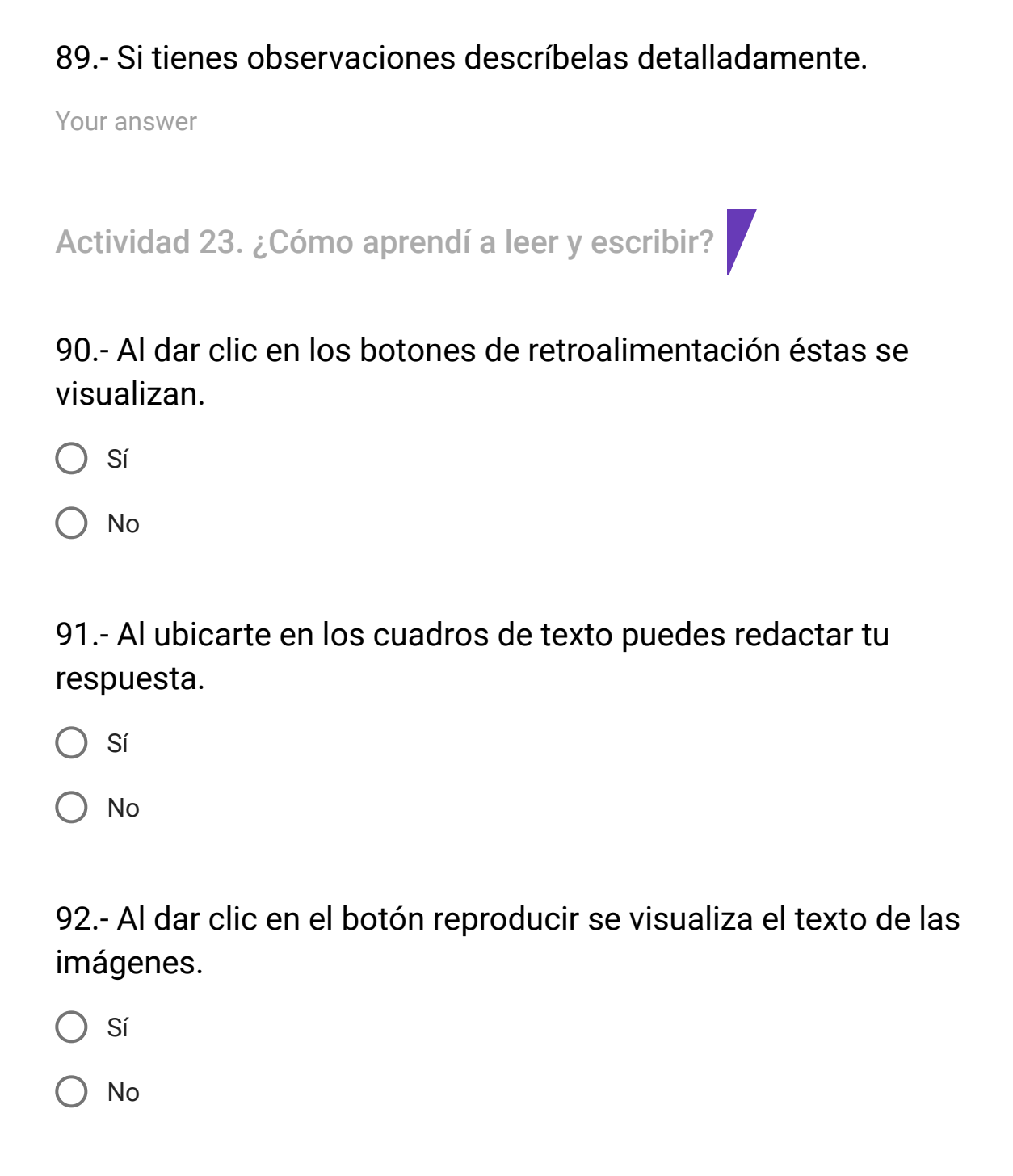

93.-Los audios se reproducen adecuadamente.

🔵 Sí

🔵 No

94.- Los audios se descargan al dar clic en el botón correspondiente.

🔵 Sí

🔵 No

95.- El texto de los audios se visualiza al dar clic en la frase subrayada.

O Sí

🔵 No

96.-Al colocar el cursor sobre las palabras subrayadas con una línea punteada se visualiza su definición.

🔘 Sí

) No

97.- Las respuestas de la actividad se guardan al dar clic en el botón correspondiente.

🔵 Sí

🔵 No

98.- La actividad se puede imprimir al dar clic en el botón correspondiente.

🔵 Sí

) No

99.- Puedes avanzar o retroceder al dar clic en los botones correspondientes (flechas derecha e izquierda).

🔘 Sí

🔵 No

100.- Si tienes observaciones descríbelas detalladamente.

Your answer

Actividad 24. El módulo MIBES 1. Empiezo a leer y a escribir en mi lengua. 101.- Al dar clic en los botones de realimentación éstas se visualizan.

🔘 Sí

🔵 No

102.- Al ubicarte en los cuadros de texto puedes redactar tu respuesta.

🔵 Sí

🔵 No

103.- Los audios se reproducen adecuadamente.

🔵 Sí

) No

104.- Los audios se descargan al dar clic en el botón correspondiente.

🔵 Sí

105.- El texto de los audios se visualiza al dar clic en la frase subrayada.

🔵 Sí

🔵 No

106.- Al dar clic en tu etnia/lengua en la lista desplegable se descarga el módulo MIBES 1 de tu etnia/lengua.

🔵 Sí

🔵 No

107.- Al dar clic en el botón abrir se descarga el Guion de revisión del MIBES 1

🔵 Sí

🔵 No

108.- La animación de la muñequita Ana se reproduce adecuadamente.

) Sí

109.- Las respuestas de la actividad se guardan al dar clic en el botón correspondiente.

🔵 Sí

🔵 No

110.- La actividad se puede imprimir al dar clic en el botón correspondiente.

🔵 Sí

) No

111.- Puedes avanzar o retroceder la página al dar clic en los botones correspondientes (flechas derecha e izquierda).

O Sí

🔵 No

112.- Si tienes observaciones descríbelas detalladamente.

Your answer

Actividad 25. La guía o instructivo del alfabetizador del MIBES 1

113.- Al dar clic en los botones de retroalimentación ésta se visualiza.

🔘 Sí

🔵 No

114.- Al ubicarte en los cuadros de texto puedes redactar tus respuestas.

🔵 Sí

🔘 No

115.- Los audios se reproducen adecuadamente.

🔵 Sí

) No

116.- El audio se descarga al dar clic en el botón correspondiente.

🔵 Sí

117.- El texto del audio se visualiza al dar clic en el botón correspondiente.

🔵 Sí

) No

118.- Al dar clic en el botón correspondiente se descarga la presentación electrónica "Para empezar a conocer las guías e instructivos del alfabetizador del MIBES1".

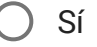

) No

119.- Al seleccionar tu etnia/lengua de la lista desplegable se descarga la Guía o instructivo del alfabetizador del MIBES 1 que corresponde.

) Sí

) No

120.- En la sección donde debes elegir el contenido de la guía o instructivo de tu etnia/lengua te es permitido seleccionar tu respuesta.

🔵 Sí

🔵 No

121.- Las respuestas de la actividad se guardan al dar clic en el botón correspondiente.

) Sí

🔵 No

122.- La actividad se puede imprimir al dar clic en el botón correspondiente.

) Sí

) No

123.- Puedes avanzar o retroceder la página al dar clic en los botones correspondientes (flecha derecha e izquierda).

🔵 Sí

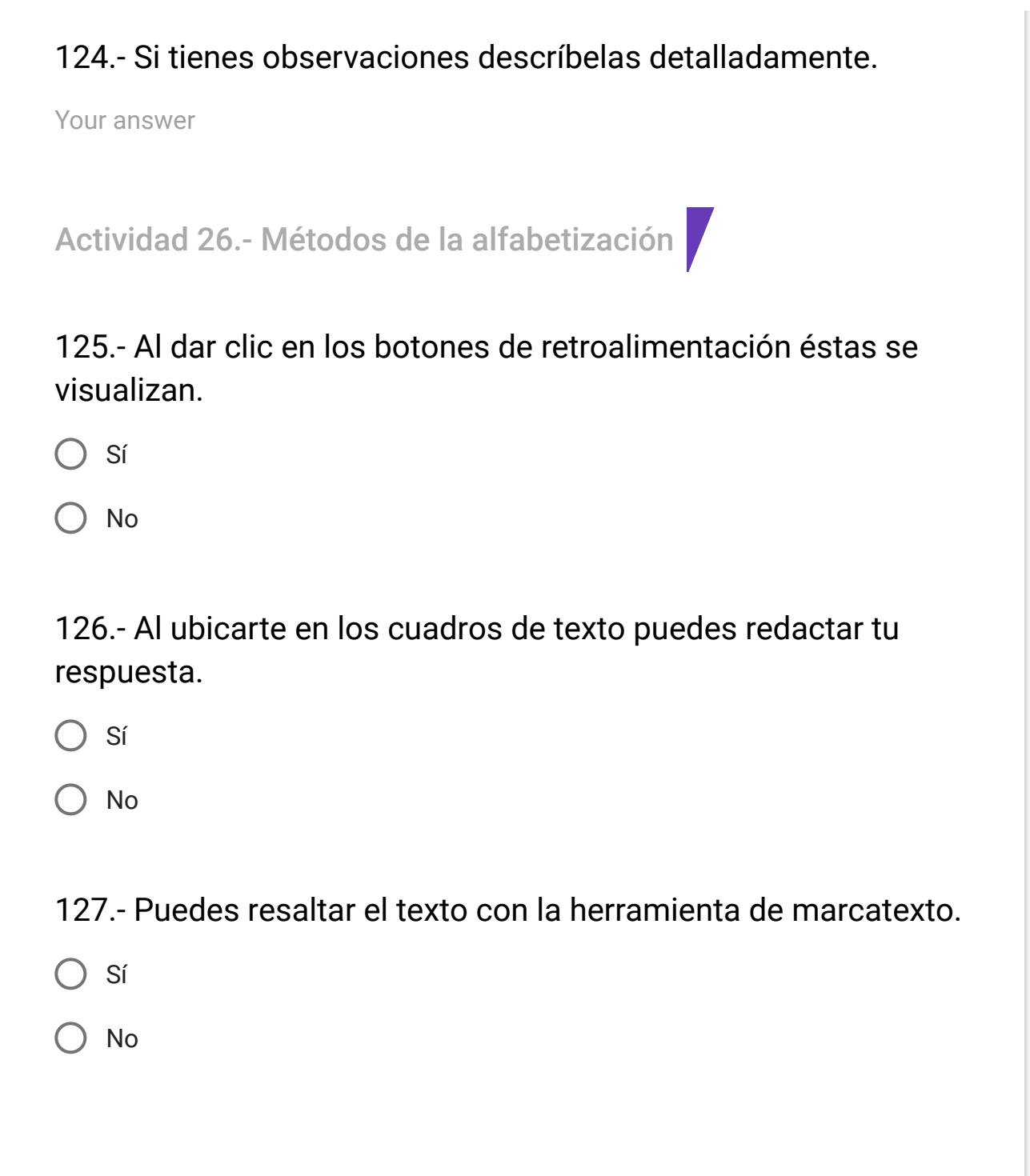

128.- Al dar clic en tu etnia/lengua en la lista desplegable puedes descargar la "Ficha con el método de alfabetización".

🔵 Sí

🔵 No

129.- En la sección de preguntas y respuestas de opción múltiple puedes seleccionar tu respuestas.

🔵 Sí

🔵 No

130.- Las respuestas de la actividad se guardan al dar clic en el botón correspondiente.

) Sí

🔵 No

131.- La actividad se puede imprimir al dar clic en el botón correspondiente.

) Sí

132.- Puedes avanzar o retroceder la página al dar clic en los botones correspondientes.

🔘 Sí

🔵 No

133.- Si tienes observaciones descríbelas detalladamente.

Your answer

Actividad 27. Demostración de algunos métodos de alfabetización.

134.- Al dar clic en los botones de retroalimentación ésta se visualiza.

🔵 Sí

🔵 No

135.- Al ubicarte en los cuadros de texto puedes redactar tu respuestas.

🔵 Sí

136.- El video "Demostración de una asesoría. Parte 1: Demostración de los pasos o momentos metodológicos de la alfabetización de módulos de nuevas ediciones" se reproduce en línea adecuadamente.

🔵 Sí

🔵 No

137.- El video "Demostración de una asesoría. Parte 1: Demostración de los pasos o momentos metodológicos de la alfabetización de módulos de nuevas ediciones" se descarga al dar clic en el botón correspondiente.

) Sí

) No

138.- El video "Demostración de una asesoría. Parte 2: Demostración de los pasos o momentos metodológicos de la alfabetización de módulos de nuevas ediciones" se reproduce en línea adecuadamente

) Sí

139.- El video "Demostración de una asesoría. Parte 2 : Demostración de los pasos o momentos metodológicos de la alfabetización de módulos de nuevas ediciones" se descarga al dar clic en el botón correspondiente.

🔵 Sí

🔵 No

140.- El video "Demostración de una asesoría con módulos de primeras ediciones" se reproduce en línea adecuadamente.

) Sí

🔵 No

141.- El video "Demostración de una asesoría con módulos de primeras ediciones" se descarga adecuadamente al dar clic en el botón correspondiente.

) Sí

) No

142.- Al dar clic en tu etnia/lengua en la lista desplegable se descarga el MIBES 1 de tu etnia/ lengua.

🔵 Sí

🔵 No

143.- En la sección de preguntas y respuestas de opción múltiple puedes elegir tu respuesta.

🔵 Sí

🔵 No

144.- Las respuestas de la actividad se guardan al dar clic en el botón correspondiente.

🔵 Sí

🔵 No

145.- La actividad se puede imprimir al dar clic en el botón correspondiente.

) Sí

146.- Puedes avanzar o retroceder al dar clic en los botones correspondientes (flecha derecha e izquierda).

🔵 Sí

🔵 No

147.- Si tienes observaciones descríbelas detalladamente.

Your answer

Tema 4.2 Recomendaciones para trabajar las variantes dialectales en el grupo de estudio a partir de los materiales

148.- Al dar clic en las ligas Actividad 28, Actividad 29 y Actividad 30 te lleva a las páginas correspondientes.

) Sí

149.- El contenido de la página se puede imprimir al dar clic en el botón correspondiente.

🔘 Sí

🔵 No

150.- Puedes avanzar o retroceder al dar clic en los botones correspondientes (flecha derecha e izquierda).

🔵 Sí

🔵 No

151.- Si tienes observaciones descríbelas detalladamente.

Your answer

Actividad 28. ¿Qué es oralidad y qué es la escritura?

152.- Al dar clic en los botones de retroalimentación ésta se visualiza.

) Sí

No No

153.- Al ubicarte en los cuadros de texto puedes redactar tu respuesta.

🔵 Sí

🔵 No

154.- Al dar clic en el botón reproducir se visualiza el texto de las imágenes.

🔵 Sí

🔵 No

155.- Al colocar el cursor sobre las palabras subrayadas con una línea punteada se visualiza la definición.

🔘 Sí

🔵 No

156.- Las respuestas de la actividad se guardan al dar clic en el botón correspondiente.

) Sí

157.- La actividad se puede imprimir al dar clic en el botón correspondiente.

🔘 Sí

🔵 No

158.- Puedes avanzar o retroceder al dar clic en los botones correspondientes (flechas derecha e izquierda).

🔘 Sí

🔵 No

159.- Si tienes observaciones descríbelas detalladamente.

Your answer

Actividad 29.- No escribimos como hablamos. Diferencias dialectales.

160.- Al dar clic en los botones de retroalimentación ésta se visualiza.

🔘 Sí

161.- Al ubicarte en los cuadros de texto puedes redactar tu respuesta.

🔘 Sí

) No

162.- Los audios se reproducen adecuadamente.

🔘 Sí

🔵 No

163.- Los audios se descargan al dar clic en el botón correspondiente.

O Sí

🔵 No

164.- El texto del audio se visualiza al dar clic en la frase subrayada.

🔵 Sí

165.- Al dar clic en el botón correspondiente puedes descargar el anexo ¿Qué es un dialecto?

🔵 Sí

🔵 No

166.- Las respuestas de la actividad se guardan al dar clic en el botón correspondiente.

🔵 Sí

🔵 No

167.-La actividad se puede imprimir al dar clic en el botón correspondiente.

🔵 Sí

🔵 No

168.- Puedes avanzar o retroceder al dar clic en los botones correspondientes (flecha derecha e izquierda).

) Sí

🔘 No

## 169.- Si tienes observaciones descríbelas detalladamente.

Your answer

Actividad 30.- Estrategias para el trabajo con los módulos de alfabetización y variantes dialectales.

170.- Al dar clic en los botones de retroalimentación ésta se visualiza.

🔘 Sí

🔵 No

171.- Al ubicarte en los cuadros de texto puedes redactar tu respuesta.

) Sí

🔵 No

172.- Al dar clic en el botón reproducir se visualiza el texto de las imágenes.

🔘 Sí

173.- Al dar clic en el botón correspondiente puedes descargar las fichas "Estrategias para el trabajo con los módulos de alfabetización y las variantes dialectales".

🔵 Sí

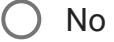

174.- Al seleccionar tu etnia/lengua en la lista desplegable puedes descargar el Libro del adulto MIBES 1.

) Sí

🔵 No

175.- En la sección de preguntas y respuestas de verdadero y falso puedes seleccionar tu respuesta.

) Sí

🔵 No

176.- Las respuestas de la actividad se guardan al dar clic en el botón correspondiente.

🔵 Sí

177.- La actividad se puede imprimir al dar clic en el botón correspondiente.

🔵 Sí

🔵 No

178.- Puedes avanzar o retroceder al dar clic en los botones correspondientes (flechas derecha e izquierda).

🔘 Sí

🔵 No

179.- Si tienes observaciones descríbelas detalladamente.

Your answer

Autoevaluación Unidad 4

180.- Puedes seleccionar tus respuestas.

🔘 Sí

181.- Al dar clic en el botón de retroalimentación ésta se visualiza.

🔘 Sí

🔵 No

182.- Al dar clic en enviar o guardar se visualiza tu calificación.

🔘 Sí

🔵 No

183.- La autoevaluación se puede imprimir al dar clic en el botón correspondiente.

O Sí

) No

184.- Puedes avanzar o retroceder al dar clic en los botones correspondientes.

🔘 Sí

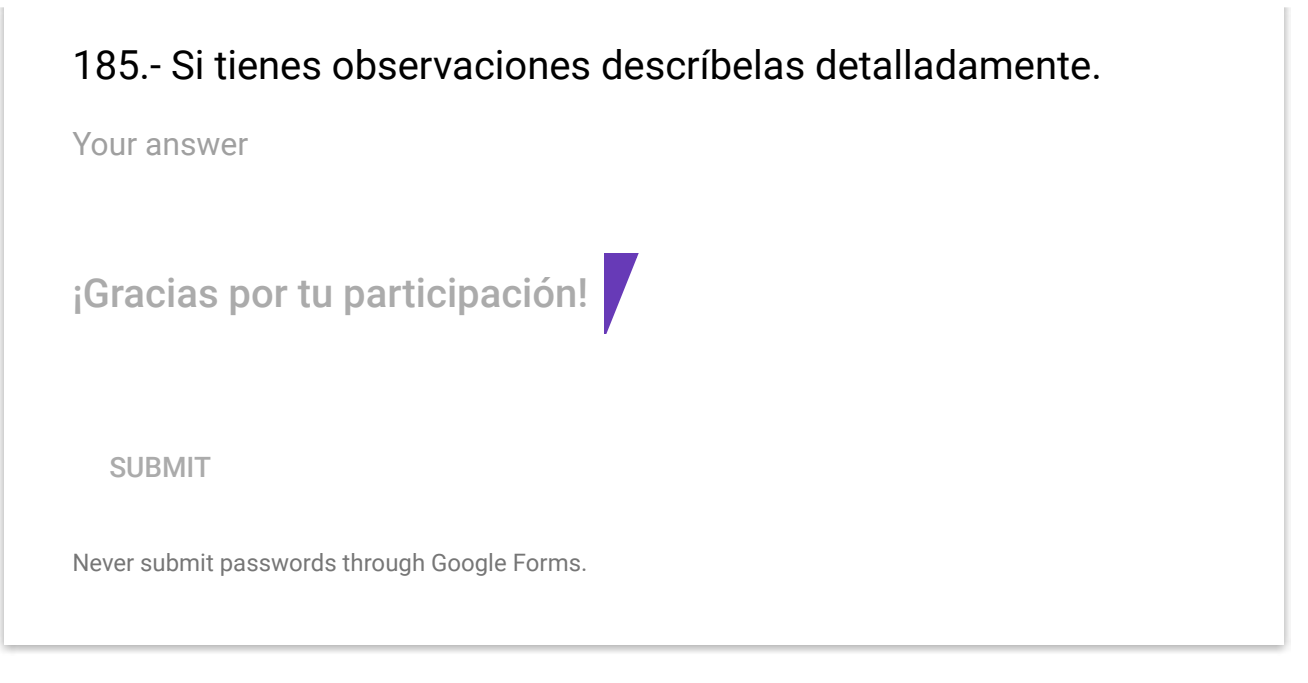

This content is neither created nor endorsed by Google. Report Abuse - Terms of Service - Additional Terms

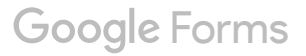